## SITUATION A

Already have a Sailor Sailevent account and want to update the sail number:

- 1. Go to https://www.sailevent.net/app/sailor/login
- 2. Login. If you have forgotten your password click 'submit' and you will be sent an email with a link taking you straight to your Sailor Account where the password can be reset. (The email can take a few minutes to arrive.)
- 3. Click the 'Events' tab.
- 4. Hover the mouse over the current Membership Year 'Club Racing' box and click.
- 5. Amend sail number and click 'Update'.

## SITUATION B

Already have a Sailor Sailevent account and want to add a boat (this includes changing ILCA categories) or have a choice of sail numbers (in which case Debbie Woodward and Sue Nelson need to know your name and sail numbers being used).

- 1. Go to https://sailevent.net/enter/SBSC
- 2. On the current Membership Year 'Club Racing' box click 'Entry Form'.
- 3. Complete your details making sure you use the same email address throughout.

## SITUATION C

Registering on Sailevent for the first time and getting the app on your phone:

- 1. Go to https://sailevent.net/
- 2. Click the 'sailor' button in the top right corner.
- 3. Click 'Register' and enter your email address and 'Submit'.
- 4. A verification email will be sent with a link which takes you back to Sailevent.
- 5. Accept the terms of use and click 'Register'.
- 6. Choose 'Finish' and move to the next stage.
- 7. Choose a password and click 'Save'.
- 8. Now select 'eTally' and see your personal sign on link. Bookmark it to your phone home screen.
- 9. Edit the eTally prompt preferences as you wish.
- 10. Follow **B** above. If you have multiple boats or sail numbers complete a separate 'Entry Form' for each making sure the same email address is used throughout.